## CARSI 用户资源访问流程(IEEE 版)

1. 使用非校园 IP 地址打开浏览器, 输入 <u>https://ieeexplore.ieee.org/</u>, 点击网页上方"Institute Sign In"。

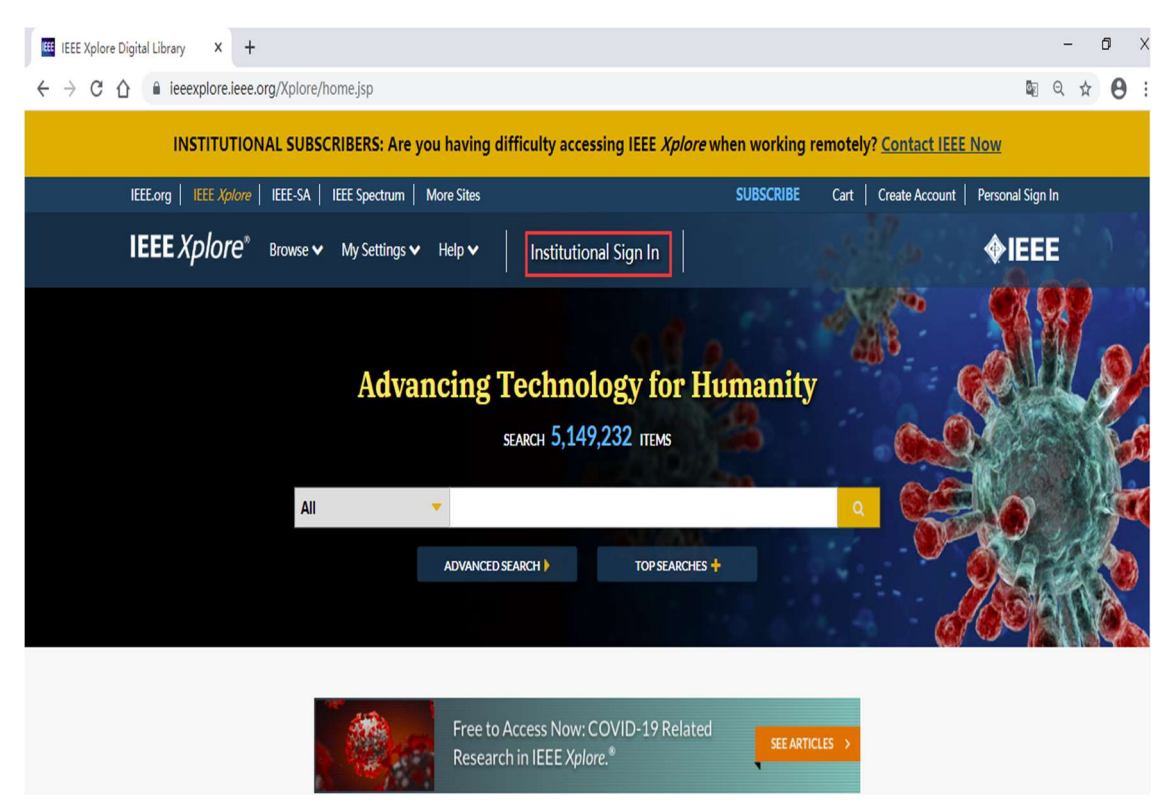

2. 选择 "Shibboleth"登录。

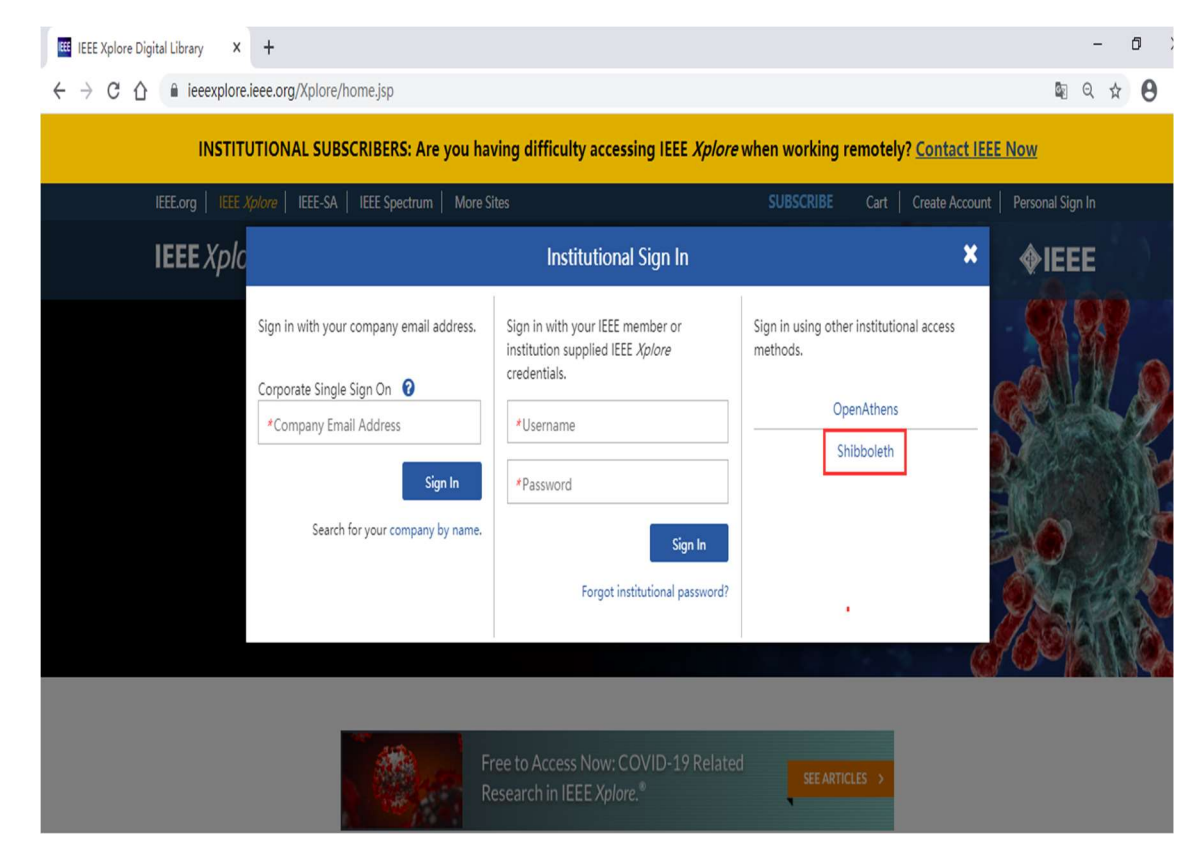

 "SEARCH BY INSTITUTION NAME"中输入"Beijing University of Technology"点击"SEARCH"后, 点击下方检索出的"Beijing University of Technology"登录;或者在按顺序排列的字母中点击 "B",从检索出的以 B 开头的机构名称中选择"Beijing University of Technology"登录。

| re - Athens / Shibbol X +                                                                                                    |                                                                                                    | -               |
|----------------------------------------------------------------------------------------------------|----------------------------------------------------------------------------------------------------|-----------------|
| ☆ ieeexplore.ieee.org/servlet/wayf.jsp?                                                                                                    | /keyword=Beijing+University+of+Technology&url=&x=53&y=16                                                                                                    | Q ☆ =           |
| All                                                                                                    | es (Note: Searches metadata only by default. A search for 'smart grid' = 'smart AND grid')                                                                                                    | ٩               |
|                                                                                                    | Advanced Search   Other S                                                                                                    | earch Options 🗸 |
|                                                                                                    |                                                                                                    |                 |
| Sign in through your instituti                                                                                                    | on's authentication service                                                                                                    |                 |
| > If your institution uses Athens, sign in here                                                                                                    |                                                                                                    |                 |
| For Shibboleth or Corporate users,                                                                                                    | find your institution's listing below.                                                                                                    |                 |
| Browse Institutions                                                                                                    |                                                                                                    |                 |
| OR SEARCH BY INSTITUTION NAME<br>Enter the name of your institution.<br>Beijing University of Technology                                                                                                    | A B C D E F G H I J K L M N O P Q R S T U V W X Y Z                                                                                                    |                 |
|                                                                                                    | Can't find your institution? Your institution may not be enabled for this type<br>of authentication. Please contact your administrator for assistance or                                                                                                    |                 |
|                                                                                                    | register your institution with IEEE.                                                                                                    |                 |
|                                                                                                    | Already registered but not listed? Please contact Online Support.                                                                                                    |                 |
|                                                                                                    | Please note: If you want to save searches or use IEEE Xplore alerting                                                                                                    |                 |
|                                                                                                    | services, you still need to register for an IEEE Account.                                                                                                    |                 |
|                                                                                                    | Learn more about Athens and Shibboleth.                                                                                                    |                 |
| A Results Returned in Retifica (Information of Results)                                                                                                    | lloov                                                                                                    |                 |
| 1 Results Returned in Beijing University of Techno                                                                                                    |                                                                                                    |                 |
| re-Athens / Shibbol     ×       +     •       •     •       •     •       •     •       •     •       •     •       •     •       •     •       •     •                                                                                                    | 'alpha=B8url=                                                                                                    | -<br>B Q \$     |
| Results keturned in Beijing University of Technology       re - Athens / Shibbol × +                                                                                                    | Palpha=B&url=                                                                                                    | -<br>© Q \$     |
| Tresuits returned in Beijing University of Technology       re - Athens / Shibbol × +                                                                                                    | Yalpha=B&url=<br>find your institution's listing below.                                                                                                    | -<br>¢ و ه      |
| re-Athens / Shibbol ×       +                                                                                                    | Palpha=B&url=<br>find your institution's listing below.                                                                                                    | -<br>20 Q ¢     |
| The suits keturned in Beijing University of Technology  Te - Athens / Shibbol × +                                                                                                    | <pre> 'alpha=B8url= find your institution's listing below.  A B C D E F G H 1 J K L M N O P Q R S T U V W X Y Z Can't find your institution? Your institution may not be enabled for this type </pre>                                                                                                    | -<br>\$ و چ     |
| Tresuits keturned in beijing University of Technology         Beijing University of Technology         re - Athens / Shibbol × +                                                                                                    | Palpha=B&url=<br>find your institution's listing below.<br>A B C D E F G H I J K L M N O P Q R S T U V W X Y Z<br>Can't find your institution? Your institution may not be enabled for this type<br>of authentication. Please contact your administrator for assistance or<br>resister our institution with IFE.                                                                                                    | -<br>B Q \$     |
| Results keturned in beijing University of Technology         re - Athens / Shibbol × +                                                                                                    | Yalpha=B8xurl=         find your institution's listing below.         A       B       C       D       E       F       G       H       J       K       L       M       N       P       Q       R       S       T       U       V       W       X       Y       Z         Can't find your institution? Your institution may not be enabled for this type of authentication. Please contact your administrator for assistance or register your institution with IEEE.       Already reprint and but not listed? Diseas contact Online Support                                                                                                    | -<br>Be Q \$    |
| Tresuits returned in Beijing University of Technology  Tre - Athens / Shibbol X +                                                                                                    | Palpha=B&url=<br>find your institution's listing below.<br>A B C D E F G H I J K L M N O P Q R S T U V W X Y Z<br>Can't find your institution? Your institution may not be enabled for this type<br>of authentication. Please contact your administrator for assistance or<br>register your institution with IEEE.<br>Already registered but not listed? Please contact Online Support.                                                                                                    | -<br>B Q \$     |
| Results Returned in Beijing University of Technology         re - Athens / Shibbol × +                                                                                                    | Palpha=B&url=         find your institution's listing below.         A       B       C       D       E       F       G       H       J       K       L       M       N       O       P       Q       R       T       U       W       X       Y       Z         Can't find your institution? Your institution may not be enabled for this type of authentication. Please contact your administrator for assistance or register your institution with IEEE.       Already registered but not listed? Please contact Online Support.         Please note: If you want to save searches or use IEEE Xplore alerting services, you still need to register for an IEEE Account.       Please note: If you want to save searches or use IEEE Xplore alerting services.                                                                                                    | -<br>B Q \$     |
| Results keturned in Beijing University of Technology         re - Athens / Shibbol × +                                                                                                    | Palpha=B&url=         find your institution's listing below.         A       B       C       D       E       F       G       H       J       K       L       M       N       O       P       Q       R       S       T       U       V       Y       Z         Can't find your institution? Your institution may not be enabled for this type of authentication. Please contact your administrator for assistance or register your institution with IEEE.       Already registered but not listed? Please contact Online Support.         Please note: If you want to save searches or use IEEE Xplore alerting services, you still need to register for an IEEE Account.       Learn more about Athens and Shibboleth.                                                                                                    | -<br>L Q \$     |
| Tresults returned in Beijing University of Technology         re - Athens / Shibbol × +                                                                                                    | Palpha=B&url=         find your institution's listing below.         A       B       C       E       F       G       H       J       K       M       N       P       Q       R       S       U       V       V       Y       Z         Can't find your institution? Your institution may not be enabled for this type of authentication. Please contact your administrator for assistance or register your institution with IEEE.       Already registered but not listed? Please contact Online Support.         Please note: If you want to save searches or use IEEE Xplore alerting services, you still need to register for an IEEE Account.       Learn more about Athens and Shibboleth.                                                                                                    | -<br>B Q 4      |
| Results Returned in Beijing University of Technology         re - Athens / Shibbol × +                                                                                                    | *alpha=B&url=         find your institution's listing below.         A       B       C       D       E       F       G       H       J       K       L       M       N       P       Q       R       S       T       U       V       Y       Z         Can't find your institution? Your institution may not be enabled for this type of authentication. Please contact your administrator for assistance or register your institution with IEEE.       Already registered but not listed? Please contact Online Support.         Please note: If you want to save searches or use IEEE Xplore alerting services, you still need to register for an IEEE Account.       Learn more about Athens and Shibboleth.                                                                                                    |                 |
| T Results Returned for "B" B-S. Abdur Rahman Institute of Science & Te BFH Bern Beijing University of Technology                                                                                                    | Palpha=B&url=<br>find your institution's listing below.<br>A B C D E F G H I J K L M N O P Q R S T U V W X Y Z<br>Can't find your institution? Your institution may not be enabled for this type<br>of authentication. Please contact your administrator for assistance or<br>register your institution with IEEE.<br>Already registered but not listed? Please contact Online Support.<br>Please note: If you want to save searches or use IEEE Xplore alerting<br>services, you still need to register for an IEEE Account.<br>Learn more about Athens and Shibboleth.                                                                                                    |                 |
| Tresuits keturned in Beijing University of Technology         Image: the second second seco | Palpha=B&url=         find your institution's listing below.         A       B       C       E       F       G       H       J       K       M       N       O       P       Q       S       T       U       V       Y       Z         A       B       C       D       E       F       G       H       J       K       M       N       O       P       Q       S       T       U       W       Y       Z         Can't find your institution's listing below.       Can't find your institution? Your institution may not be enabled for this type of authentication. Please contact your administrator for assistance or register your institution with IEEE.       Already registered but not listed? Please contact Online Support.       Please note: if you want to save searches or use IEEE Xplore alerting services, you still need to register for an IEEE Account.       Learn more about Athens and Shibboleth.         ctnology <td< td=""><td></td></td<> |                 |
| Tresults keturned in Beijing University of Technology  Te - Athens / Shibbol X +  Te - Athens / Shibbol X +  Te - Athens / Shibbol X +  Te - Athens / Shibboleth or Corporate users,  For Shibboleth or Corporate users,  Browse Institutions  OR SEARCH BY INSTITUTION NAME Enter the name of your institution.  29 Results Returned for "B"  B.S. Abdur Rahman Institute of Science & Te  BFH Bern  BPP University  BRAC University                                                                                                    | Alpha=B&url=<br>find your institution's listing below.<br>A B C D E F G H I J K L M N O P Q R S T U V W X Y Z<br>Can't find your institution? Your institution may not be enabled for this type<br>of authentication. Please contact your administrator for assistance or<br>register your institution with IEEE.<br>Already registered but not listed? Please contact Online Support.<br>Please note: If you want to save searches or use IEEE Xplore alerting<br>services, you still need to register for an IEEE Account.<br>Learn more about Athens and Shibboleth.                                                                                                    |                 |
| Results Returned in Beijing University of Technology         Image: Athens / Shibbol × +         Image: Athens / Shibbol × +         Image                                                                                                    | Palpha=B&url=         find your institution's listing below.         A       B       C       E       F       G       H       J       K       M       N       P       Q       R       T       U       V       Y       Z         A       B       C       D       E       F       G       H       J       K       M       N       P       Q       R       T       U       W       X       Y       Z         Can't find your institution? Your institution may not be enabled for this type of authentication. Please contact your administrator for assistance or register your institution with IEEE.       Already registered but not listed? Please contact Online Support.         Please note: If you want to save searches or use IEEE Xplore alerting services, you still need to register for an IEEE Account.       Learn more about Athens and Shibboleth.         chnology                                                                                     |                 |
| Results keturned in Beijing University of Technology         te - Athens / Shibbol × +                                                                                                    | Palpha=88url=         find your institution's listing below.         A       B       C       D       E       F       G       H       I       K       L       M       N       P       R       S       U       V       X       Z         Can't find your institution? Your institution may not be enabled for this type       of authentication. Please contact your administrator for assistance or register your institution with IEEE.       Already registered but not listed? Please contact Online Support.       Please note: If you want to save searches or use IEEE Xplore alerting services, you still need to register for an IEEE Account.         Learn more about Athens and Shibboleth.       chnology                                                                                                    |                 |

4. 北京工业大学登陆页面, 输入学校信息门户的用户名和密码。

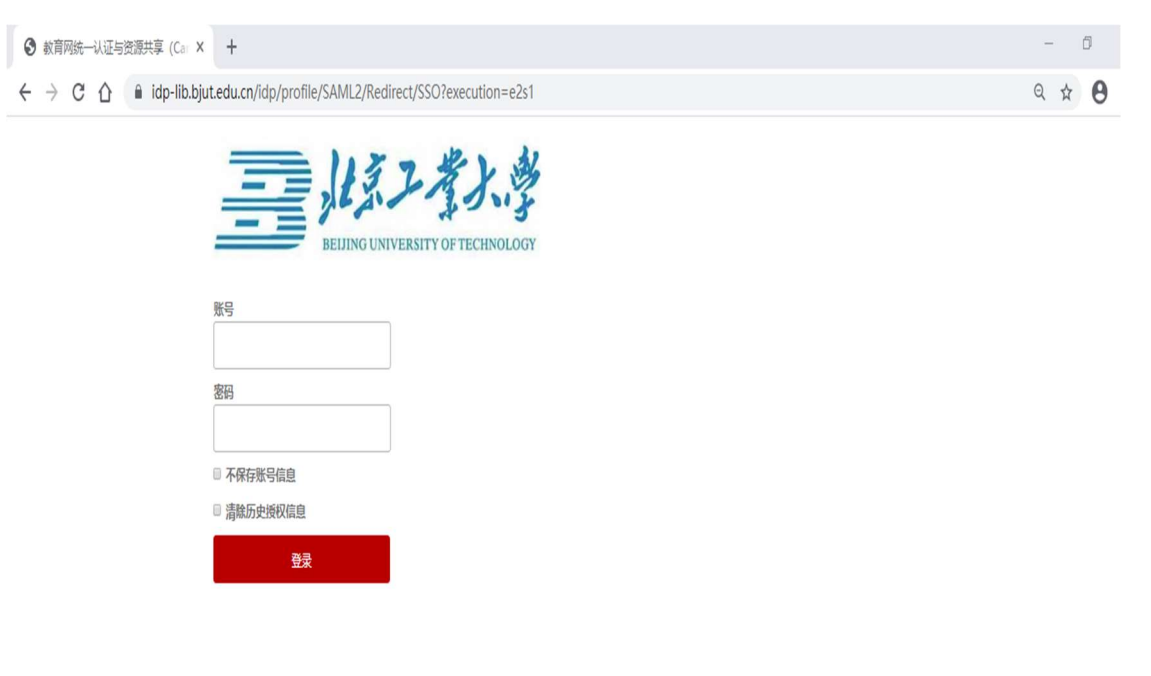

教育网统一认证与资源共享-北京工业大学

5. 登陆成功后,即可访问 IEEE。网页上方显示: Access provided by: **BEIJING UNIVERSITY OF TECHNOLOGY**。

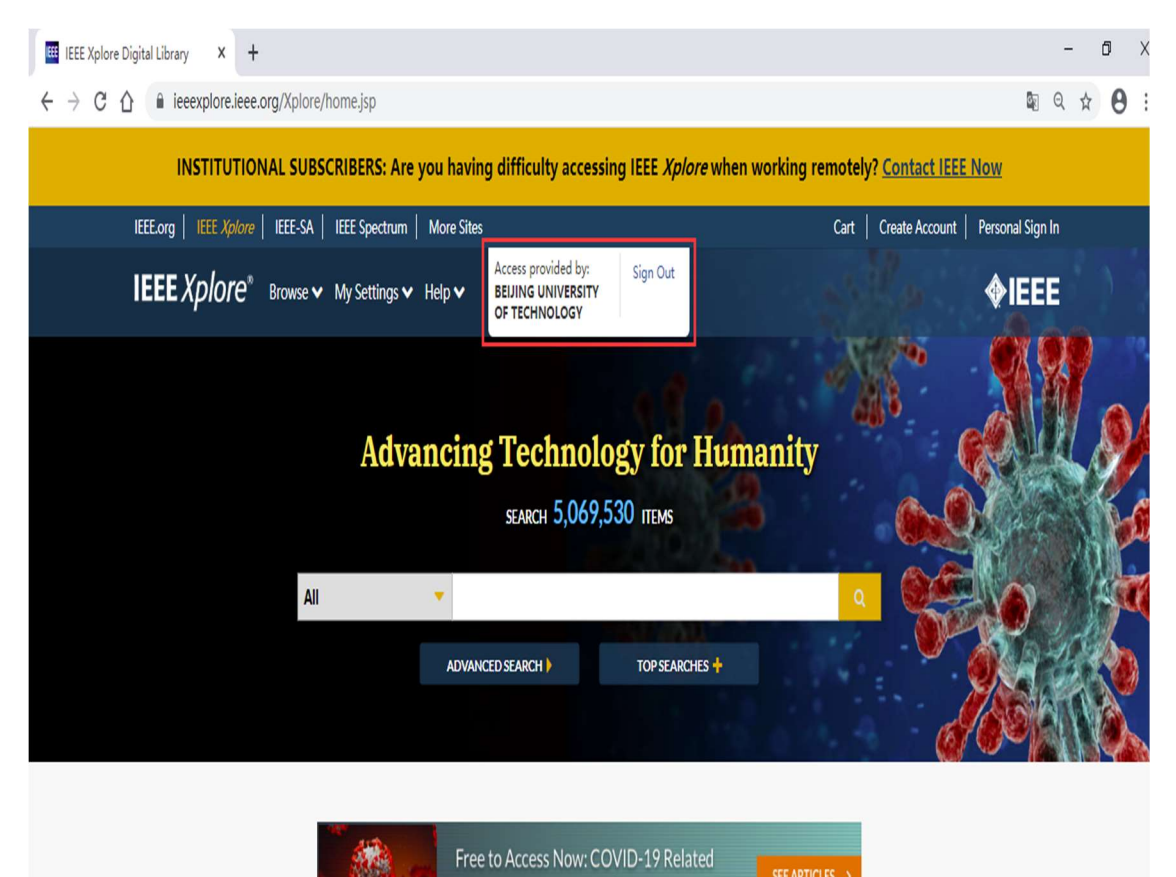

Research in IEEE Xplore.®